# Find the right care at the right price: A step-by-step guide

Health care shouldn't be a headache. With our easy-to-use tools at **regence.com** and on the Regence app, you can do the things you need to do—without the hassle.

# How to search for an in-network provider

When you stay in network, you'll save money and avoid surprise medical bills. Here's how to search for doctors, specialists and clinics in your network.

## Step 1: Sign in to regence.com.

Regence

## Step 2: Click on Find a doctor.

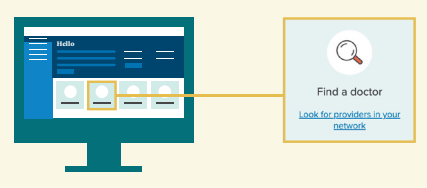

**Step 3:** Choose a search category (*Doctors by name*, *Doctors by specialty*, etc.), and enter your search term.

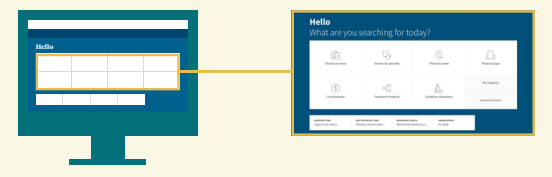

**Step 4:** Select **More filters** to narrow the results by distance, gender, languages spoken, ethnicity and more.

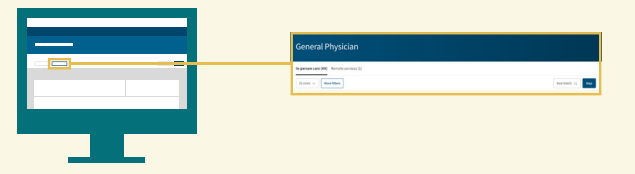

**Step 5:** Choose a provider to see more details, including reviews by other patients.

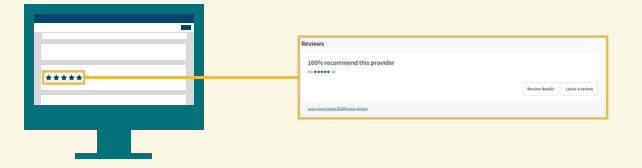

## How to get a cost estimate

Get help making the right financial decisions with estimated costs for office visits, imaging, surgeries, immunizations, physical therapy and more—all based on your benefits.

Step 1: Sign in to regence.com.

**Step 2:** Click on **Claims & costs** in the menu to the left, and then **Estimate costs**.

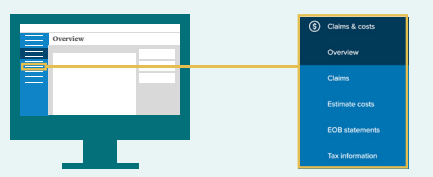

**Step 3:** Choose **Medical** under "What do you want to estimate?"

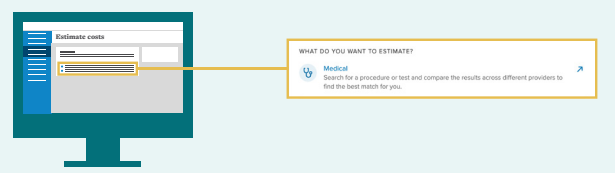

**Step 4:** Enter the service, treatment or procedure you'd like an estimate for, such as "MRI" or "knee replacement."

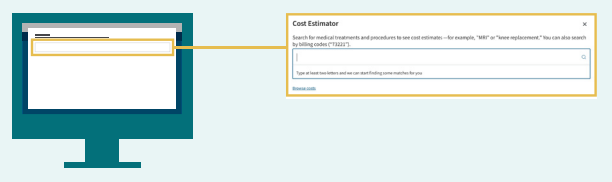

Step 5: Select More filters to narrow the results.

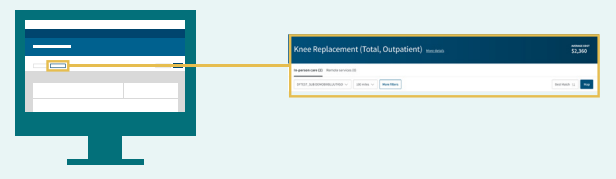

**Step 6:** Click **More details** under each estimated cost to see a price breakdown.

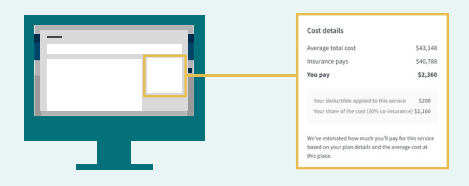

# How to use these tools on the Regence app

With the Regence app for iPhone and Android, you can tap into these tools—as well as all your health plan info when you're on the go.

### To find in-network providers:

**Step 1:** Download the app if you haven't already and sign in with your existing Regence account.

Step 2: From the home screen, tap Find care.

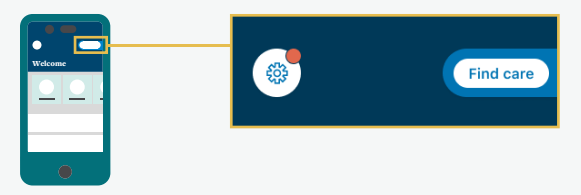

**Step 3:** Scroll down to **Find a provider**, and then select **Medical**.

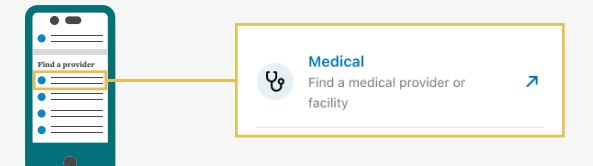

**Step 4:** Choose your search category and enter your search term. Tap **Filter** to narrow your results.

| • •            |                     |                     |
|----------------|---------------------|---------------------|
| Search results | In-person care (63) | Remote services (0) |
|                | Filter • 1          | Sort ∃↓             |
|                |                     |                     |

**Step 5:** Choose a provider to see more details, including reviews by other patients.

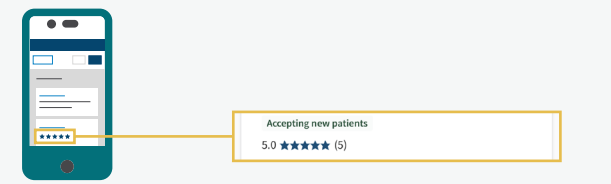

### To get a cost estimate:

**Step 1:** Download the app if you haven't already and sign in with your existing Regence account.

**Step 2:** From the home screen, tap the **Estimate costs** tile.

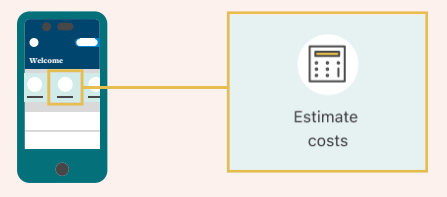

Step 3: Select Medical.

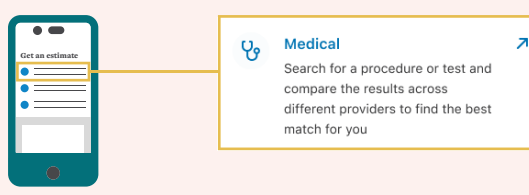

**Step 4:** Enter the service, treatment or procedure you'd like an estimate for. Tap **Filter** to narrow your results.

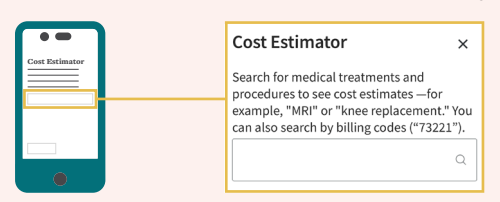

**Step 5:** Tap **More details** under each estimated cost to see a price breakdown.

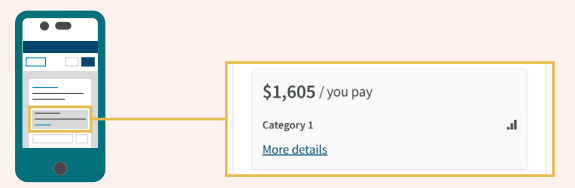

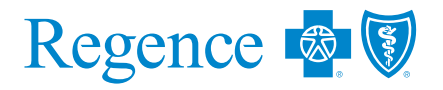

Regence BlueCross BlueShield of Utah

is an Independent Licensee of the Blue Cross and Blue Shield Association

Regence BlueCross BlueShield of Utah 2890 E Cottonwood Parkway | Salt Lake City, UT 84121 REG-UT-102026-23/03rep102026-20 © 2023 Regence BlueCross BlueShield of Utah

Regence complies with applicable Federal civil rights laws and does not discriminate on the basis of race, color, national origin, age, disability, or sex. ATENCIÓN: si habla español, tiene a su disposición servicios gratuitos de asistencia lingüística. Llame al 1-888-344-6347 (TTY: 711). 注意:如果您使用繁體中文,您可以免費獲得語言援助服務。請致電 1-888-344-6347 (TTY: 711).